## JJNS 論文データベース閲覧の手引き

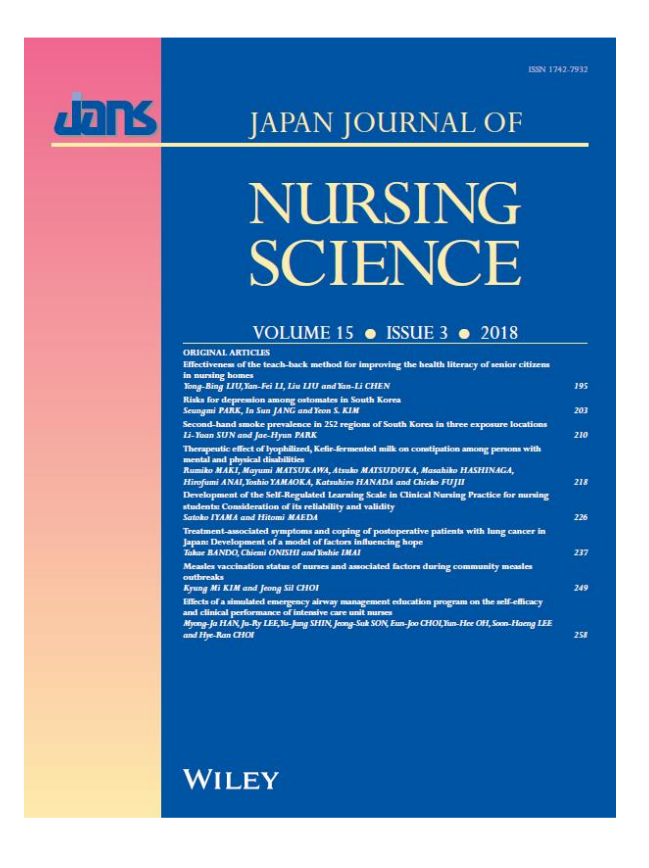

公益社団法人 日本看護科学学会

## 論文データベースへのアクセス方法

ホームページ上部のメニュー「学会誌」から「JAPAN JOURNAL OF NURSING SCIENCE」のページを開き、オンラインジャーナルのボ タンをクリックしてください。次にオンラインジャーナルページに移動しますので、<u>会員の方は会員専用ボタン</u>から会員マイページにログイ ンし Wiley Online Library のサイトにアクセスしてください。

なお、一部の無料閲覧対応の論文を除き、掲載論文の全文閲覧は会員限定のため認証がかかっております。所属施設の図書館にて JJNS を購 読されていない会員の方が会員マイページ以外から全文閲覧をした場合には、課金の対象となりますので、ご注意ください。

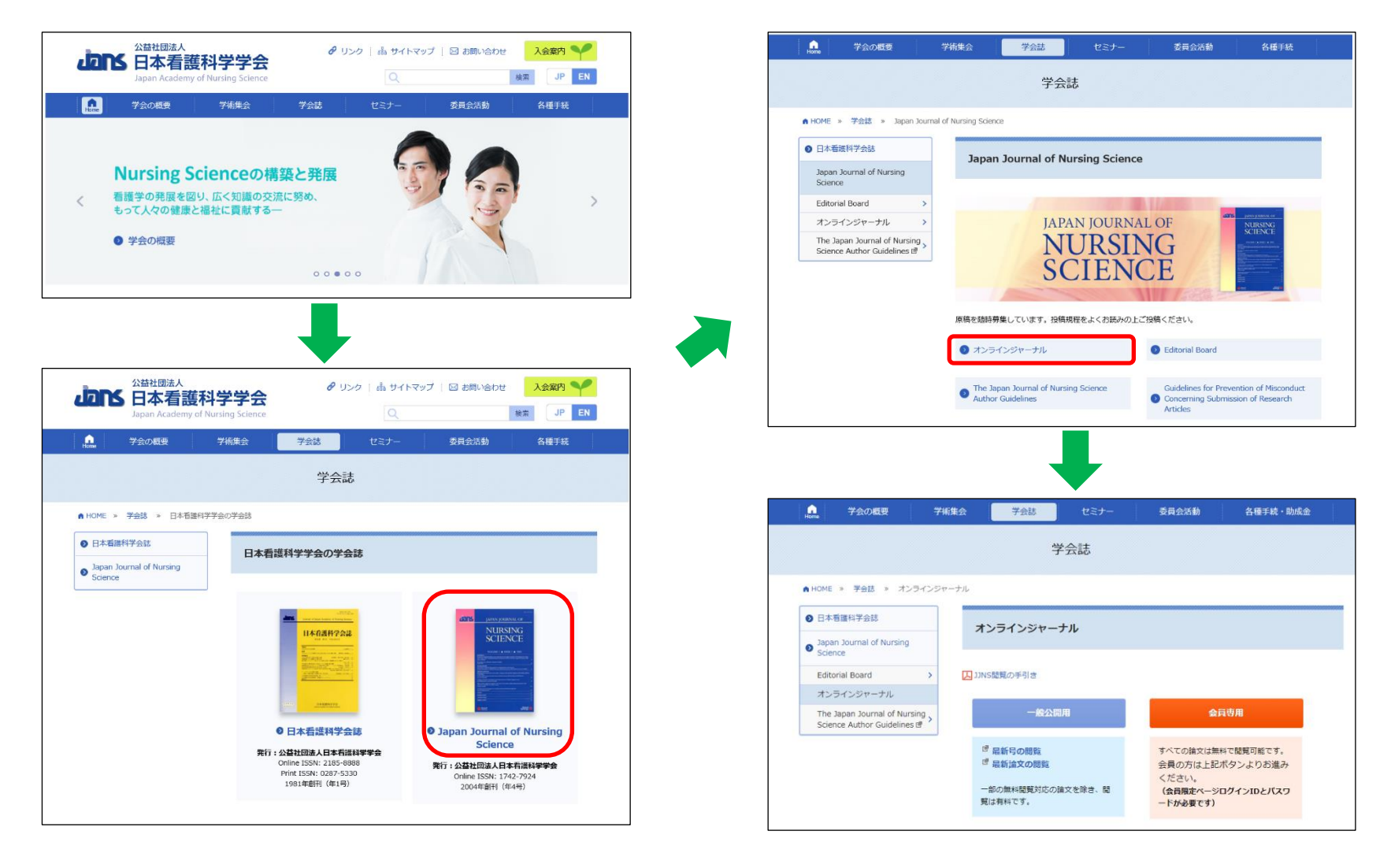

| ans |                                                                                 | Jans                         | 日本日<br>ようこそ 欠害 1 さん                                         |
|-----|---------------------------------------------------------------------------------|------------------------------|-------------------------------------------------------------|
|     | 会員限定ページログイン                                                                     | 会員メニュー・<br>会員メニュー            |                                                             |
|     | ログインID:                                                                         | <mark>お知らせ</mark><br>登録情報閲覧  |                                                             |
|     |                                                                                 | 請求入金借報閲覧<br>登録信報変更<br>約寸学会社  | 会員メニュー▼を押すと、下に各メニューの                                        |
|     | ログイン                                                                            | (1)(大子太郎)<br>英文学会誌<br>参加行事閲覧 | 一覧が表示されます                                                   |
|     | <u>ID・パスワードを忘れた方は、こちら</u>                                                       | 学術事会<br>相護行為用語分類<br>投稿論文     | 英文学会誌を選択すると、Wiley Online                                    |
|     |                                                                                 | 会豊についてのQ&A<br>加盟団体情報         | Library 内の JJNS のページに移動します                                  |
|     | Powered By SMMS Copyright(c) TOKYO COMPUTER SYSTEM CO.,LTD All Rights Reserved. | 電子ジャーナル閲覧サーヒ<br>診療ガイドライン     | パス<br>と注意ください。*入金日の変更や無記載はいたしかねますので、入金日にご注意ください(新年度の日付を希望さ) |

会員マイページのユーザ ID とパスワードでログインしてください

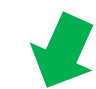

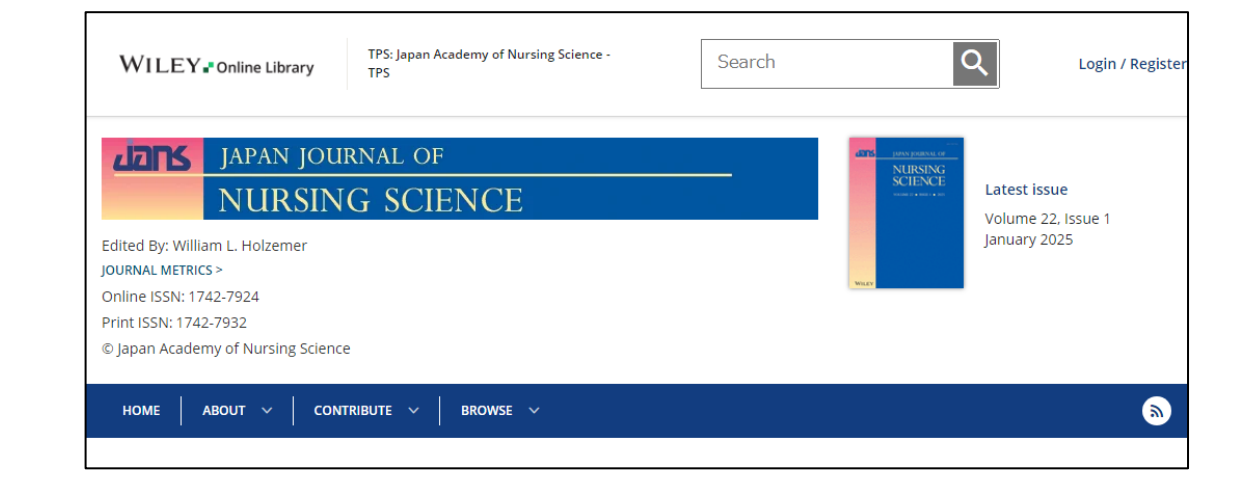

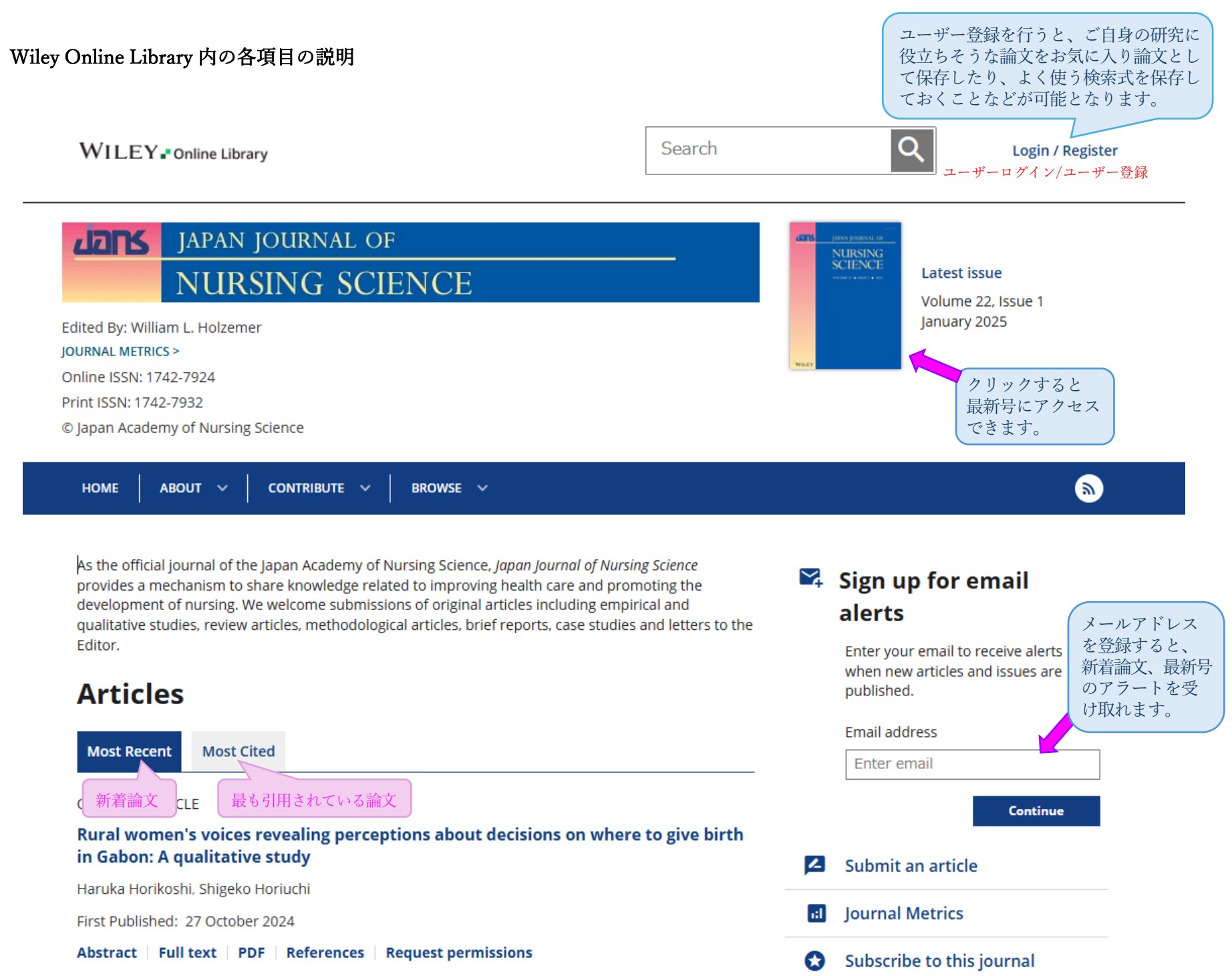

4

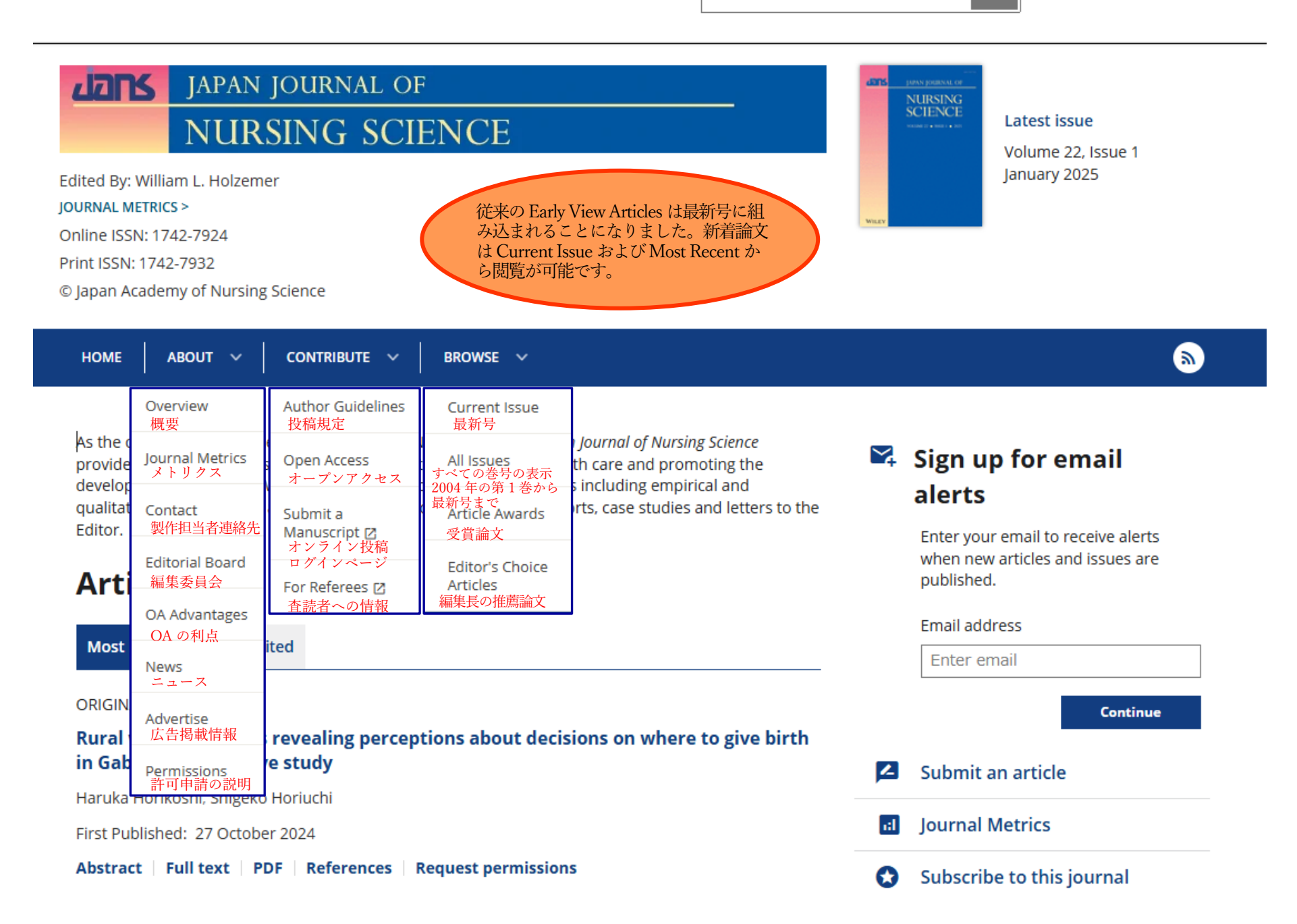